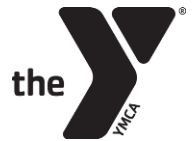

| How to Update Your Card Online                                                                                                    | How to Add Additional Pick-up/Emergency Contacts                                                                                                    |
|----------------------------------------------------------------------------------------------------|----------------------------------------------------------------------------------------------------|
| <ul> <li>Log into your account here: <u>YMCA Account</u></li> <li>Once Logged In, Click the Unpaid Tab</li> <li>Click on "All" and select the "Pay / Schedule" button (leave<br/>it set to the default "Later", if it is not defaulted, then click<br/>on "Later")</li> <li>Leave "Select the Schedule Type" as the defaulted "On the<br/>Due Date" (if "Select the Schedule Type" is not defaulted as<br/>"On the Due Date", select this option from the drop-down)</li> <li>Click the blue arrow to continue</li> <li>For the Payment Method, select Credit Card and manually add<br/>your new card number, make sure the "Save this card for future<br/>use" check box is marked</li> <li>Click the blue Submit button</li> <li>Please be aware that this does not charge the card, but<br/>changes and saves the payment method for future<br/>drafts.</li> <li>If you want Payment Methods removed from your<br/>account that were previously saved, please reach out to</li> </ul>                                                                                                    | <ol> <li>Once logged into your YMCA account, click the "Account" Tab</li> <li>Under your child, Click the "Authorized Pickups" button.</li> <li>Click the blue Add button to add the additional pick- ups. This will<br/>require the person's full name, birthday, and phone number.</li> <li>Lastly, when you are finished, please email your designated<br/>Customer Support Representative (listed at the bottom of this<br/>page) to let them know you have added the additional<br/>authorized pick-up so we can provide the updated forms to your<br/>child's Summer Camp site.</li> <li>Please note that anyone between the ages of 13-18 will need an<br/>authorized affidavit form (provided by the Program Director)<br/>before they can pick up. They will also need a form of picture ID<br/>to verify they are on the authorized pick-up list.</li> </ol> |
| your <b>Customer Support Representative</b> listed below.                                                                                                    |                                                                                                    |
| Download the Alaris App to receive push notifications including<br>emergency alerts, reminders, and real time communication with<br>pictures of program activities! Click <u>here</u> for the step-by-step<br>guide to download the app now. Along with the communication<br>features, you will utilize the app to check your child(ren) out of<br>our program using the QR code linked to your phone by the app.<br>If you, or an authorized pick-up person, do not want the app, that<br>is okay. Every authorized pick-up person is assigned a PIN and can<br>utilize that instead of the QR code. This unique PIN can be given at<br>camp by the staff at drop-off/pick-up.                                                                                                    | <ol> <li>Once logged into your YMCA account, click the "Invoice" Tab</li> <li>Next to the payment made per week, click the blue printer buttor<br/>followed by "Email Invoice" or "Print" which also allows the<br/>document to be saved as a PDF.</li> <li>If you need multiple weeks at once (such as a full season/year),<br/>scroll to the bottom of the Invoice page and set the date range to<br/>what you need. The current default date range is the 2023<br/>calendar year. Click the "Print" button and either click "Print" to<br/>print your statement or save as a PDF. Click "Email" to have it<br/>emailed to yourself.</li> <li>The tax ID number will be at the bottom of the document that is<br/>pulled using these instructions – 75-0800696.</li> </ol>                                                                                           |
| <ul> <li>To Cancel, you must submit a <u>YMCA Cancellation</u> or visit our website:<br/><u>www.ymcadallas.org/summer</u> and follow the steps below:</li> <li>From a Cell Phone: <ol> <li>In the upper left corner, click on the signal symbol</li> <li>Click "Parent Forms &amp; Resources"</li> <li>Under "Day Camp Forms &amp; Resources" then click "Cancellation"</li> </ol> </li> <li>From a Computer: <ol> <li>In the blue header at the top of the page, click "Parent Forms &amp; Resources"</li> <li>Under "Day Camp Forms &amp; Resources" click "Cancellation"</li> </ol> </li> <li>From a Computer: <ol> <li>In the blue header at the top of the page, click "Parent Forms &amp; Resources"</li> <li>Under "Day Camp Forms &amp; Resources" click "Cancellation"</li> </ol> </li> <li>Complete the required fields <ol> <li>Click the blue "Submit" button</li> </ol> </li> <li>If you are cancelling multiple weeks, you only need to submit one cancellation. Please list dates in "Session Cancel Date(s)" field.</li> <li>Once we process your cancellation, we will send you a confirmation email that the changes have been made within the account. To avoid being charged the \$50 cancellation fee, a two weeks' written notice of cancellation link.</li> </ul> | Childcare Customer Support Representatives<br>Emellie Veloz: Eveloz@ymcadallas.org or 469-902-9580 (Anna, Coppell,<br>Flower Mound, Frisco (all locations), Plano, Richardson, Rockwall, and Royse<br>City)<br>Laura Ortiz: Lortiz@ymcadallas.org or 469-722-7329 (Dallas (all locations),<br>Grand Prairie, Irving, Midlothian, and Waxahachie)<br>Business Services Director: Tirzah Anderson –<br>Tirzah.anderson@ymcadallas.org<br>For billing concerns or issues contact:<br>ResourceOperationCenter@ymcadallas.org                                                                                                    |